## Upute i pravila rada i komunikacije u virtualnoj učionici

- 1. Svaku komunikaciju (chat, objava, e-mail i dr.) započinjemo pozdravom: Dobro jutro!, Dobar dan! Ili Dobro večer!
- 2. Učitelj/ica odgovaraju na vaše poruke o roku od 24 sata od ponedjeljka do petka. Učitelja/icu nije potrebno podsjećati ili nekoliko puta ponavljati isto pitanje.
- Upute i zadatke čitajte s razumijevanjem. Po potrebi pročitajte više puta. Upute slijedite onim redom kojim su zadane. Ukoliko je zadano da svoj rad spremite u određenu mapu, spremite rad isključivo u tu mapu. Rad spremljen u mapu je uvijek dostupan i razredniku/ici, stručnoj službi i ravnatelju.
- 4. Sustav je ponekad opterećen. Sustav koriste svi učenici, učitelji i nastavnici svih osnovnih i srednjih škola u Hrvatskoj. Svim korisnicima (učenicima, učiteljima i nastavnicima) se događa da istu radnju moraju ponoviti više puta kako bi uspješno objavili zadatak, uputu, komentar. Preporuka: preuzimajte zadatke i objavljujte svoje radove ranije u jutro, kasnije

poslije podne ili ranije na večer.

- 5. Ukoliko iz bilo kojeg razloga ne možete preuzeti zadatak ili objaviti svoj rad, o tome obavijestite učitelja/icu i pokušavate slijedeći dan ili više dana dok ne uspijete.
- 6. Kako preuzeti datoteku?

Datoteka objavljena na kanalu s desne strane ima ... Mišem kliknite na ... i odaberite naredbu **Download (Preuzimanje)** Datoteka se sprema na vaše računalo, u mapu preuzimanje ili neku drugu mapu ovisno kako je korisnik računala odredio.

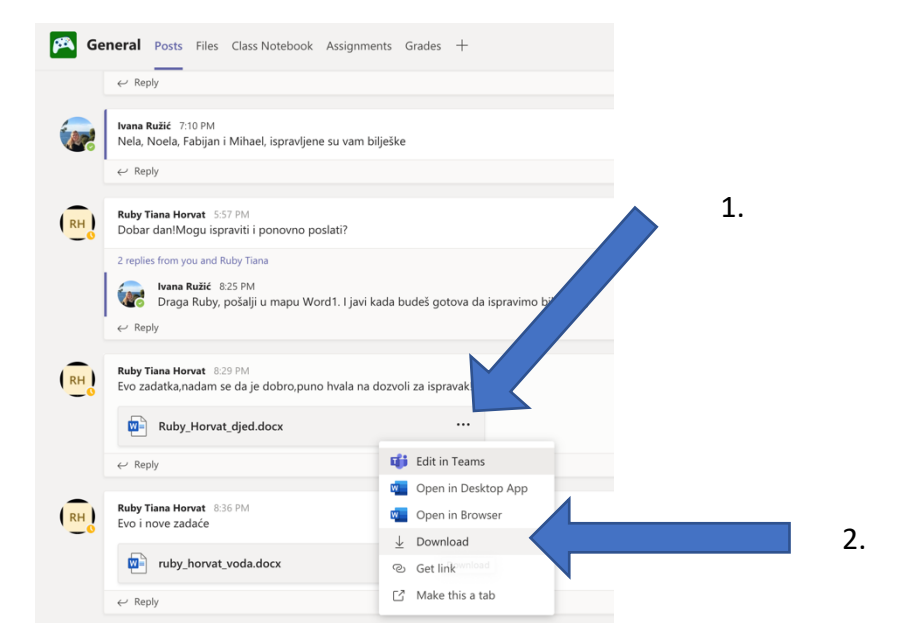

Datoteku koja je objavljena u *Files (Datoteke)*, s lijeve strane, ispred imena ima kružić. Klikom miša u taj kružić označite datoteku (ili više njih) koju želite preuzeti na svoje računalo. Preuzimanje potvrdite klikom na naredbu *Download (Preuzimanje)*.

|    |    | ۹ 🎮 | eneral Posts Files Class Notebook Assi                                                                          | gnments Grades +              |                    |
|----|----|-----|----------------------------------------------------------------------------------------------------|-------------------------------|--------------------|
|    | 2. |     | y Download 🗊 Delete -⇔ Pin                                                                                      | to top ■⊉ Rename              | Open in SharePoint |
|    |    | D   | Naziv ~                                                                                                    | Izmijenjeno $\downarrow \lor$ | Izmijenio $\vee$   |
|    |    | -   | VINKO - WORD 1                                                                                                  | 5 days ago                    | Vinko Radek        |
|    |    |     | WORD                                                                                                    | 6 days ago                    | Marko Strbat       |
|    |    | -   | DJED I REPA WORD                                                                                                | 25. ožujka                    | Bela Veronika Lovr |
|    |    | -   | DJED I REPA -WORD                                                                                               | 25. ožujka                    | Franka Strnad      |
|    |    |     | WORD 1                                                                                                    | 24. ožujka                    | Liam Mičić         |
| 1. |    | o 🔄 | الا<br>Slika zaslona 2020-04-01 u 10.38.13.p ···                                                                | 4 hours ago                   | Ivana Ružić        |
|    |    | Ø   | <sup>L</sup> Fabijan_kovac_repa.docx.docx                                                                       | 7 hours ago                   | Fabijan Kovač      |
|    |    |     | Fabijan_Kovač_djed.docx.docx                                                                                    | 7 hours ago                   | Fabijan Kovač      |
|    |    |     | al contract of the second second second second second second second second second second second second second s |                               |                    |

## 7. Kako objaviti svoj rad?

U *Files (Datoteke)* pronađite mapu u koju je potrebno spremiti svoj rad. Kliknite na mapu kako bi je otvorili (ušli u zadanu mapu).

Na primjer, rad je potrebno spremiti u mapu **Odlomak**.

| 5 |
|---|
|   |
|   |
|   |
|   |
|   |
|   |
|   |
|   |
|   |
|   |

Klikom odaberite naredbu Upload (Prenesi).

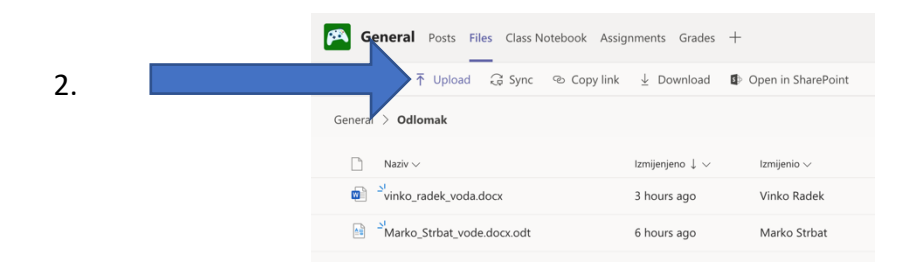

Na računalu pronađite i označite datoteku koju želite objaviti. Mišem označite željenu datoteku i odaberite naredbo **Otvori (Open)** ili **Prenesi (Upload).** Nakon nekoliko trenutaka datoteka će se prikazati na Teams u označenoj mapi. Ukoliko se zbog nekog razloga ne prikaže, ponoviti postupak.

| myteams<br>© OPĆINA PODTUREN.xis<br>© Organisationherlands.docx<br>Izrađeno Boedielijak 9. ožujka 2020 u 20.55                                                                                                    | Juder KA201-800845F1-EN.pdf Prethodm7 Zana S00320.xis S00320.xis S0050987_1835552_n.jpg html1.png html3.png html3.png html3.png microsoft-edsource-3.jpg microsoft-edsource-4.jpg microsoft-edsource-4.jpg microsoft-edsource-3.jpg microsoft-edsource-3.jpg microsoft-e | <b>KA201-B00645F</b><br>PDF dokument - 1,1 MB              |                                                                                    |                                             |
|----------------------------------------------------------------------------------------------------|----------------------------------------------------------------------------------------------------|------------------------------------------------------------|------------------------------------------------------------------------------------|---------------------------------------------|
| Prepozo-cu.: ERASMUS.pdf Promijenjon Pondjeljak, 9. ožujka 2020. u 20:55 Code a Autorite o Autorite o Autorit | OPĆINA PODTUREN.xls Organisationherlands.docx PIF-2020-cuERASMUS.pdf Preporuke ona daljinu.pdf                                                                                                    | Informacije<br>Izrađeno<br>Promijenjeno<br>Zodnja stvarana | Prika<br>Ponedjeljak, 9. ožujka 2020. u<br>Ponedjeljak, 9. ožujka 2020. u<br>اینة. | aží više<br>u 20:55<br>u 20:55<br>sou 20:41 |

- 8. Ukoliko trebate bilo kakvu pomoć, savjet, informaciju i sl. Ljubazno se obratite predmetnom učitelju/ici.
- 9. Svako preuzimanje i kopiranje tuđih radova je krađa koja se najstrože kažnjava. U virtualnom okruženju učimo i razvijamo vlastite vještine. Učitelja/icu molimo pomoć. Uspješno možemo savladati gradivo za buduće školovanje samo ako pokušavamo, učimo, čitamo, istražujemo, radimo. Učitelj/ica su vam na raspolaganju da vam pomažu. Važno je slijediti upute i savjete učitelja/ice, te čitati s razumijevanjem.

Sretno!